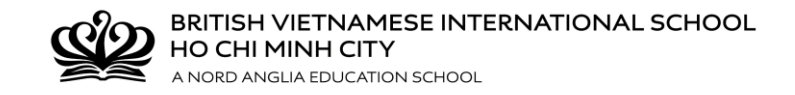

### Câu lạc bộ Ngoại khóa (2018-2019) Học kỳ 2 (21/01/2019 – 29/03/2019 – 08 tuần)

Học kỳ 3 (13/05/2019 – 14/06/2019 – 05 tuần)

Chào mừng đến với chương trình Câu lạc bộ và các hoạt động ngoại khóa của trường BVIS!

Tại Trường BVIS chúng tôi có những CLB và hoạt động ngoại khóa sau giờ học dành cho các học sinh tại trường. Hiện tại, Nhà trường đang có khoảng 60 CLB với các hoạt động khác nhau từ hội họa đến các hoạt động thiên về ngôn ngữ, âm nhạc, khiêu vũ, bơi lội và nấu ăn; bao gồm 2 loại hình là CLB không thu phí và CLB có thu phí:

- *CLB không thu phí* do Giáo viên của trường phụ trách với nhiều hoạt động ngoại khóa khác nhau.
- *CLB thu phí* do Giáo viên từ các trung tâm bên ngoài phụ trách, các CLB này sẽ có một mức phí chuyên môn áp dụng.

Lưu ý: Các CLB thu phí sẽ không hoàn trả học phí (trừ trường hợp Nhà trường hủy CLB).

Bên dưới là một số thời điểm cần ghi nhớ,

| Ngày & Giờ                            | Thông tin                                        |
|---------------------------------------|--------------------------------------------------|
| 15:00 chiều Thứ Năm, ngày 13 tháng 12 | Mở cổng đăng ký CLB qua CHQ.                     |
| 12:00 trưa Thứ Hai, ngày 07 tháng 01  | Đóng cổng đăng ký CLB.                           |
| Thứ Năm, ngày 10 tháng 01             | Học sinh nhận thông báo về các CLB được tham gia |
|                                       | Bắt đầu thu tiền CLB trả phí.                    |
| Thứ Năm, ngày 17 tháng 01             | Hạn chót đóng tiền cho các CLB có thu phí.       |
| Thứ Hai, ngày 21 tháng 01             | Câu lạc bộ học kỳ 2 bắt đầu.                     |
| Thứ Hai, ngày 13 tháng 05             | Câu lạc bộ học kỳ 3 bắt đầu                      |

Lưu ý: Thời gian đăng ký sẽ kết thúc vào 12:00 trưa ngày 07 tháng 01, 2019. Những ban đăng ký sau thời gian này sẽ bắt đầu học vào ngày 28 tháng 01, 2019 tức 01 tuần sau ngày CLB chính thức bắt đầu.

Mỗi học sinh sẽ được tham gia:

| Lớp 1-2  | Do độ tuổi còn nhỏ, các em có những lựa chọn sau,<br><i>CLB miễn phí:</i> được chọn tối đa 3 CLB nhưng chỉ <b>1 CLB</b> được chấp thuận<br><i>CLB có thu phí:</i> không giới hạn |
|----------|----------------------------------------------------------------------------------------------------|
| Lớp 3-6  | Không giới hạn CLB miễn phí và có thu phí                                                                                                    |
| Lớp 7-13 | Không giới hạn CLB miễn phí và có thu phí                                                                                                    |

Tất cả các CLB (miễn phí và có thu phí) đều phải được lựa chọn qua Hệ thống đăng ký CHQ. Phụ huynh vui lòng xem Hướng dẫn sử dụng ở những trang sau và đăng nhập vào hệ thống CHQ. Nếu có bất cứ thắc mắc nào, phụ huynh vui lòng liên hệ chúng tôi.

#### <u>Người liên hệ:</u>

- CLB Tiểu học: Cô Mai Trương. Email: <u>Mai.Truong@bvisvietnam.com</u>/ Tel: 028 3758 0709 (104)
- CLB Trung hoc: Cô Trân Nguyễn. Email: <u>Tran.N@bvisvietnam.com</u> / Tel: 028 3758 0717 (210)

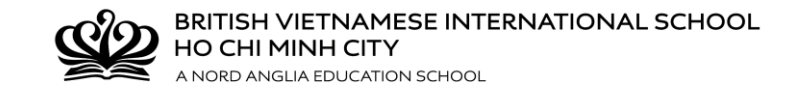

# Hướng dẫn sử dụng CHQ

Quý vị vui lòng làm theo các hướng dẫn dưới đây để đăng nhập và lựa chọn các CLB mong muốn. **Trước khi thực hiện, vui lòng lưu ý:** 

- Đối với đội tuyển thể thao và một số hoạt động khác, giáo viên sẽ tuyển chọn học sinh. Học sinh vui lòng thảo luận trực tiếp cùng giáo viên để đăng ký tham gia vào đội tuyển.
- Nếu mất mật khẩu, Quý vị vui lòng đọc kỹ hướng dẫn tìm lại mật khẩu ở phần GHI CHÚ, ở phần cuối cùng. Xin lưu ý rằng Quý vị cần cẩn thận làm theo các hướng dẫn để lấy lại mật khẩu <u>TRƯỚC KHI</u> liên hệ với Trường.
- Quý phụ huynh có thể dùng máy tính, điện thoại thông minh hoặc máy tính bảng để truy cập vào hệ thống CHQ qua đường dẫn:
  - <u>http://www.nordangliaeducation.com/vi/our-schools/vietnam/ho-chi-minh-city/bvis/parents-essentials</u> (*Muc: Đăng nhập CHQ*)
  - <u>https://seasia.mychq.net/Login.aspx</u>

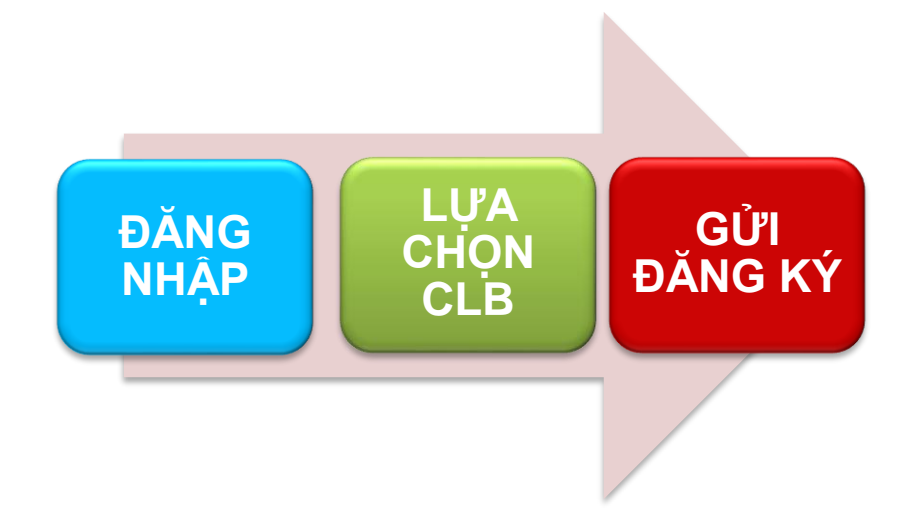

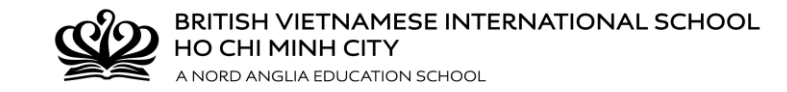

# <u>Bước 1:</u> ĐĂNG NHẬP

Dùng Tên đăng nhập và Mật khẩu để đăng nhập vào cổng đăng ký CHQ: <u>http://www.nordangliaeducation.com/vi/our-schools/vietnam/ho-chi-minh-city/bvis/parents-</u> <u>essentials</u> hoặc <u>https://seasia.mychq.net/Login.aspx</u>

- Tên Đăng Nhập là địa chỉ e-mail của Trường (Vd: <u>S00000@bvisvietnam.com)</u>
- Mật khẩu đăng nhập : password

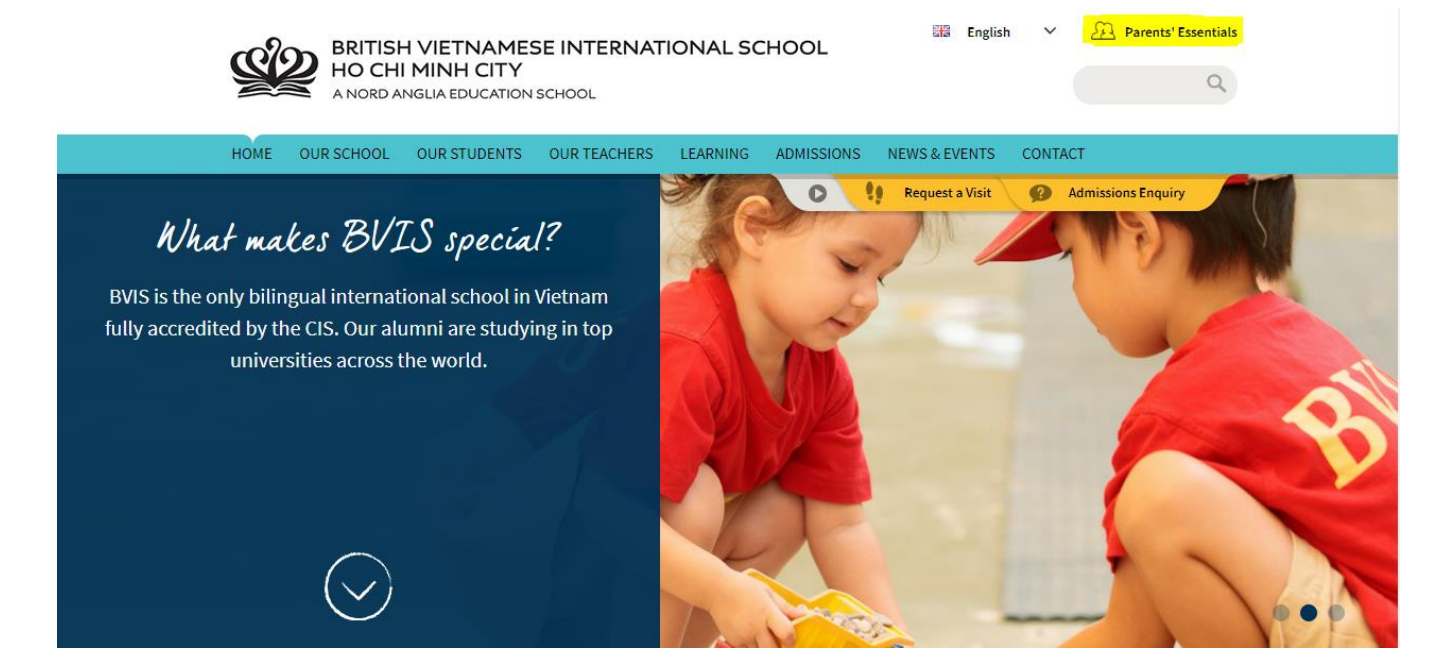

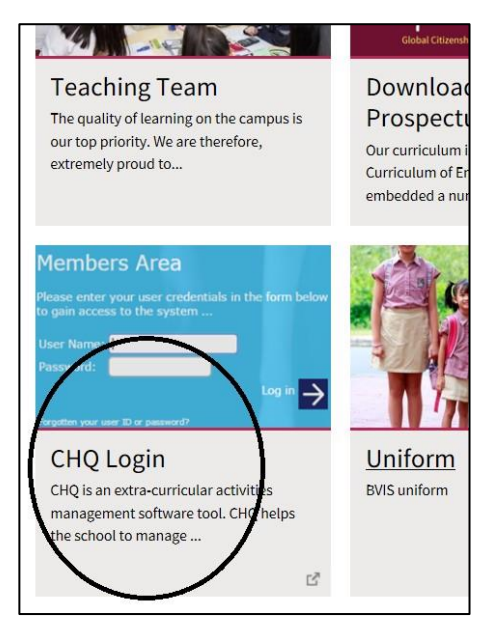

| Customer L | .og-in                                                                                                    |
|------------|----------------------------------------------------------------------------------------------------|
|            | Please enter your user credentials in the form below to gain access to the syste<br>User Name:<br>Password: |
|            | Ecreptien your user ID or password?<br>Log in with Facebook                                                 |

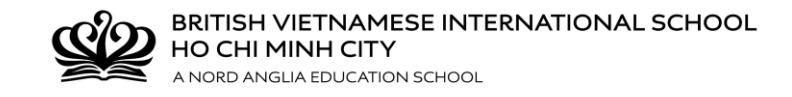

### **Bước 2: LỰA CHỌN CLB**

Quý vị sẽ nhìn thấy trang chào mừng của CHQ và hướng dẫn đăng ký.

Nhấn vào mục **My Activities, rồi** chọn **View/Manage/Submit Activity Choices** ở học kỳ mà Quý vị sẽ đăng ký. <u>Xin lưu ý rằng Quý vị sẽ đăng ký lần lượt CLB của học kỳ 2 rồi đến CLB của học kỳ 3.</u>

|                                                       | BVIS Ho Chi Minh<br>Home                                                                                       |                                         |
|-------------------------------------------------------|----------------------------------------------------------------------------------------------------|-----------------------------------------|
|                                                       | Clubs and Activities / Câu lạc bộ Ngoại kl<br>Học kỳ 2 - 2018-2019<br><u>21/01/2019 – 01/04/2019 (14 tuần)</u> | hóa                                     |
| My Activities                                         | Show more                                                                                                    |                                         |
| 2018-2019 Term 1<br>Monday 15:15 - 16:15 Hip hop / Nh | này Hip hop R221 (Term 1 Activities )                                                                          | Approved                                |
| 2018-2019 Term 2 (sign-up open                        | )                                                                                                    | view / manage / submit activity choices |
| 2018-2019 Term 3 (sign-up open                        | )                                                                                                    | view / manage / submit activity choices |

Đánh số **1** cho ô lựa chọn CLB miễn phí đầu tiên & nhấn **Save**. (Nút **Send** sẽ hiện lên ở bên trái, tuy nhiên chỉ nhấn nút này khi đã hoàn tất toàn bộ lựa chọn).

Tiếp tục đánh số **2** cho lựa chọn CLB miễn phí thứ hai & nhấn **Save**, đánh số 3 cho lựa chọn CLB miễn phí thứ ba & nhấn **Save**. Lưu ý nhấn **Save** sau mỗi lựa chọn để lưu lại danh sách đăng ký. Tiếp tục với lựa chọn **4,5,...** 

| Save                                                                                                    | BVIS Ho Chi Minh<br>Activity Choices: 2018-2019 Term 2                                                                                                    |                                           |                                     |                  |
|----------------------------------------------------------------------------------------------------|----------------------------------------------------------------------------------------------------|-------------------------------------------|-------------------------------------|------------------|
| Instructions                                                                                                    |                                                                                                    |                                           |                                     |                  |
| The table below shows the activities that a<br>Please make your selections by entering a<br>To delete a choice, simply enter a prefere<br>Once you have entered and saved your c<br>administrators.<br><b>Monday</b> | are open to you in the selected block<br>a preference number against each activity you would like to do (1 is your first choic<br>nce number of zero.<br>hoices, you will be prompted to submit them - this validates your requests and mai | æ, 2 is your secon<br>kes them visible to | nd choice, etc.)<br>9 your school a | ).<br>activities |
|                                                                                                    |                                                                                                    | Requested                                 | Submitted                           | Approved         |
| Reading Without Walls / Đọc không giới                                                                                                    | hạn / Primary (Year 2-4) and Secondary (Year 7-13) [15:15 - 16:15] Library 🖲                                                                                                    |                                           |                                     |                  |
| Book illustration / Minh họa sách / Prima                                                                                                    | ry Art / Nhóm Nghệ thuật khối Tiễu học [15:15 - 16:15] R103 🔨                                                                                                    | 2                                         |                                     |                  |
| Chess club / Câu lạc bộ cờ vua / Primary                                                                                                    | y Paid Club / Nhóm CLB trả phí [15:15 - 16:15] R208 Cost: 990.000,00 d 🕫                                                                                                    | $\bigcirc$                                |                                     |                  |

# Bước 3: GỦI ĐĂNG KÝ

Vui lòng cân nhắc và trao đổi kỹ lưỡng về lựa chọn CLB trước khi nhấn **nút Send**. Khi Quý vị nhấn **Send**, cổng đăng ký CHQ sẽ tự động gửi danh sách lựa chọn về địa chỉ email trường của học sinh.

HO CHI MINH CITY

BRITISH VIETNAMESE INTERNATIONAL SCHOOL

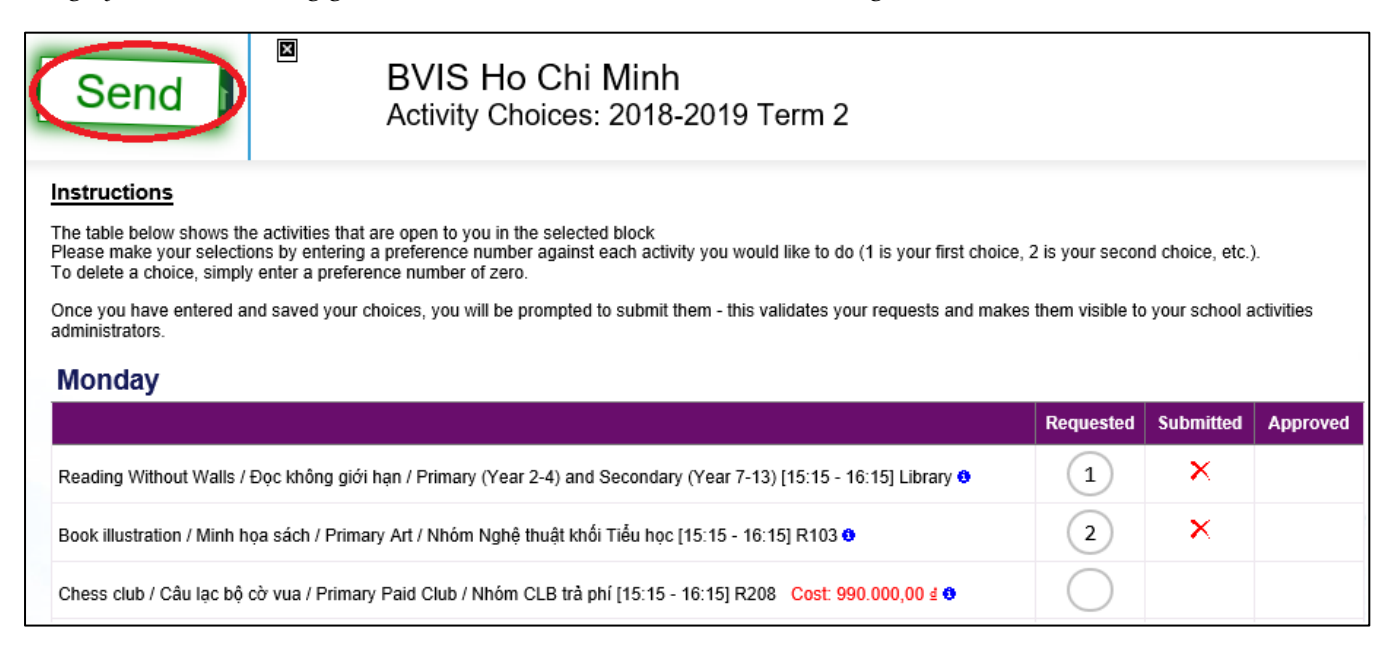

Danh sách lựa chọn CLB sẽ ở trạng thái chờ xác nhận cho đến khi cổng đăng ký CHQ xác nhận hoặc từ chối. Quý vị sẽ nhận được kết quả xác nhận qua email trước khi chương trình CLB bắt đầu.

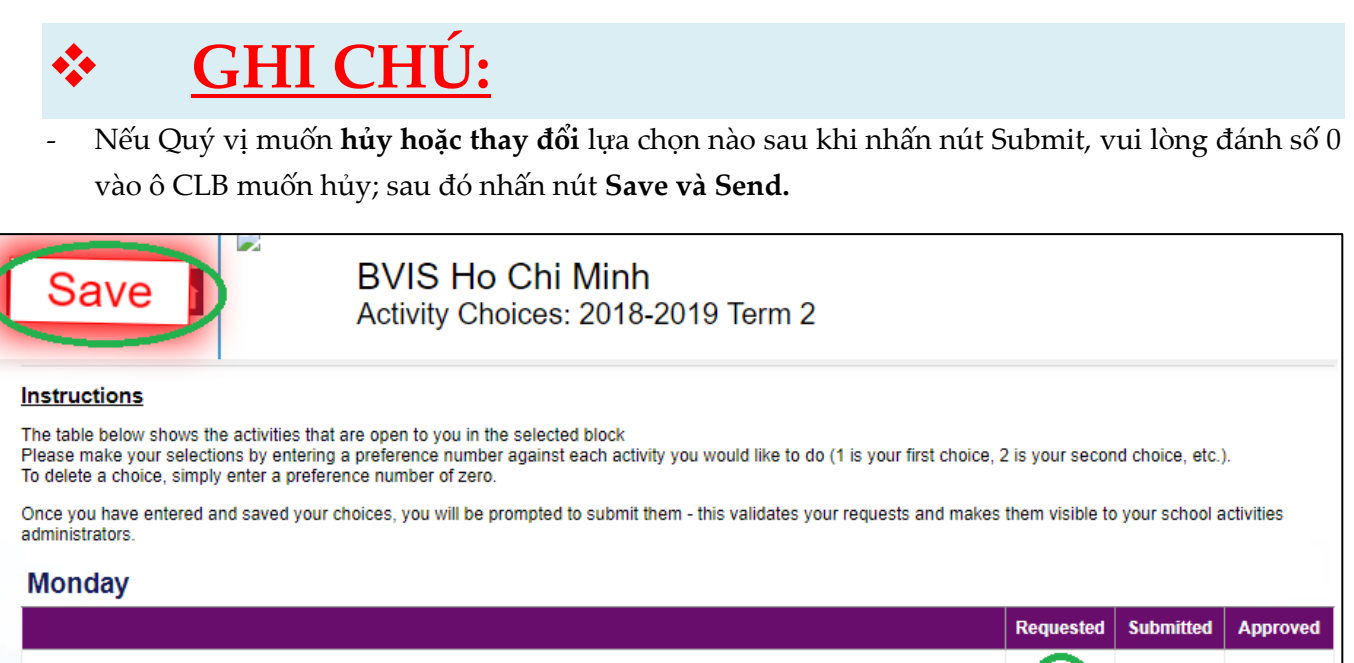

|                                                                                                    | Requested  | Submitted | Approved |
|----------------------------------------------------------------------------------------------------|------------|-----------|----------|
| Reading Without Walls / Đọc không giới hạn / Primary (Year 2-4) and Secondary (Year 7-13) [15:15 - 16:15] Library 🔨 | 0          | ×         |          |
| Book illustration / Minh họa sách / Primary Art / Nhóm Nghệ thuật khối Tiểu học [15:15 - 16:15] R103 👀              | 2          | ×         |          |
| Chess club / Câu lạc bộ cờ vua / Primary Paid Club / Nhóm CLB trả phí [15:15 - 16:15] R208 Cost: 990.000,00 🕯 🖲     | $\bigcirc$ |           |          |

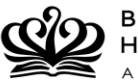

BRITISH VIETNAMESE INTERNATIONAL SCHOOL HO CHI MINH CITY A NORD ANGLIA EDUCATION SCHOOL

Trước khi chương trình CLB bắt đầu vào thứ Hai, ngày 21 tháng 01 năm 2019, Quý vị có thể nhấp vào thẻ My Schedule và kéo xuống ngày thứ Hai, 21 tháng 01 để xem lịch sinh hoạt CLB của học sinh.

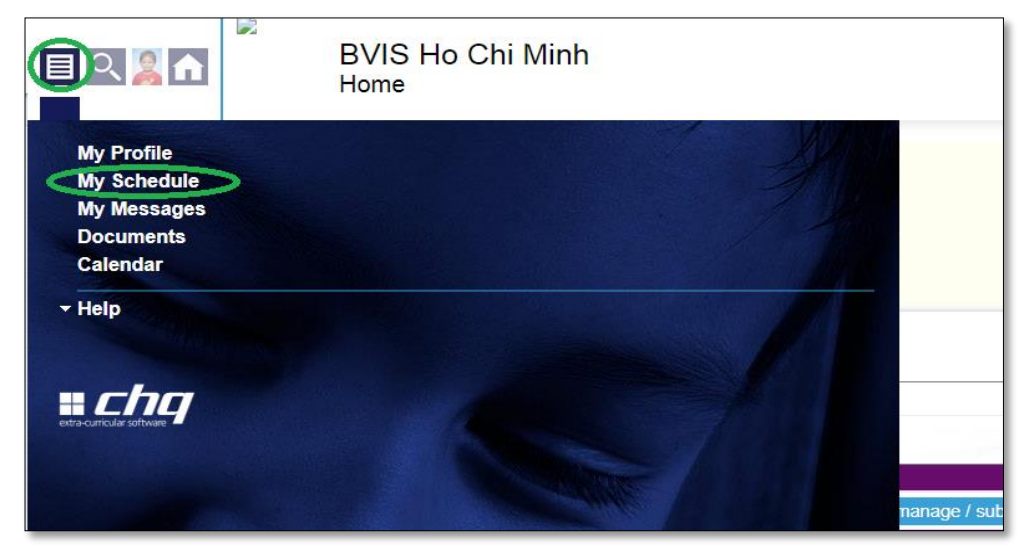

Trường hợp Mất/Quên mật khẩu!

Vui lòng nhấp vào đường dẫn **"Forgotten your user ID or password"** trên trang đăng nhập.

| Customer Log-in |                                                                                                    |
|-----------------|----------------------------------------------------------------------------------------------------|
|                 | Please enter your user credentials in the form below to gain access to the system User Name: Password: Log in Forgotten your user ID or password? |

Quý vị sẽ thấy hướng dẫn trên màn hình như sau: "Nếu bạn quên tên đăng nhập CHQ hoặc mật khẩu, vui lòng cung cấp cho chúng tôi địa chỉ email của bạn; nếu tìm thấy địa chỉ email trên hệ thống, chúng tôi sẽ gửi cho bạn một email có chứa mã an toàn giúp bạn thiết lập lại mật khẩu cho tài khoản của mình."

Vui lòng nhập địa chỉ email của học sinh S0-----@bvisvietnam.com vào ô trống

|          | CHQ extra-curricular software<br>Password Reset                                                                                                    |
|----------|----------------------------------------------------------------------------------------------------|
| If you's | ve forgotten your CHQ user ID or password, not to worry! Please give us your email address; if we find the address on file, we'll send you an email message |
| contain  | ning a security code which will allow you to reset the password on your user account(s).                                                                    |
| my er    | nail address Next >                                                                                                    |

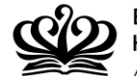

#### **BRITISH VIETNAMESE INTERNATIONAL SCHOOL HO CHI MINH CITY** A NORD ANGLIA EDUCATION SCHOOL

Mã an toàn sẽ gồm năm số và phải được nhập trên trang đặt lại mật khẩu để tiếp tục. Mã an toàn chỉ có hiệu lực trong vòng 48 giờ.Email gởi đến sẽ bao gồm cả đường dẫn trực tiếp đến trang thiết lập lại mật khẩu, trong trường hợp Quý vị đã đóng cửa sổ trình duyệt.

| Your | CHQ password reset request Inbox x                                                                                                    |
|------|----------------------------------------------------------------------------------------------------|
| •    | no-reply@mychq.net<br>to me ▼                                                                                                    |
|      | A password reset request has been created on CHQ using your email address. If you would like to reset your password, please e<br>the password reset page. If you did not request a password reset, do not worry - without the security code it will not be possible for |
|      | Security code:                                                                                                    |
|      | Please enter the above code on the password reset form, or use this direct link: <u>https://seasia.mychq.net/PasswordReset.aspx?cl</u><br>code=45568                                                                                                    |
|      | Should you encounter any issues resetting your password, please contact your school in the first instance.                                                                                                    |
|      | Best regards,<br>CHQ                                                                                                    |

Sau khi đã nhập **đúng** mã an toàn, các ô nhập mật khẩu mới sẽ hiện ra – mật khẩu mới phải được nhập hai lần để tránh lỗi đánh máy.

Nếu cả hai lần nhập mật khẩu đều trùng khớp, mật khẩu mới sẽ được áp dụng khi nhấn nút "Next".

|                   | CHQ extra-curricular software<br>Password Reset                                                                                                    |
|-------------------|----------------------------------------------------------------------------------------------------|
| lf you'<br>contai | I've forgotten your CHQ user ID or password, not to worry! Please give us your email address; if we find the address on file, we'll send you an email message<br>ining a security code which will allow you to reset the password on your user account(s). |
|                   | @bvisvietnam.net     ✓                                                                                                    |
| wena              |                                                                                                    |
| Here a            | are the user IDs we've found linked to your email address that can have their passwords changed; choose a new password for the relevant user(s) and then click to your changes.                                                                            |
|                   | @bvisvietnam.net (individual user)                                                                                                    |
| n                 | new password                                                                                                    |
| re                | epeat password                                                                                                    |
| Nex               | xt >                                                                                                    |

Sau đó, Quý vị có thể đăng nhập lại để đăng ký câu lạc bộ trong CHQ.

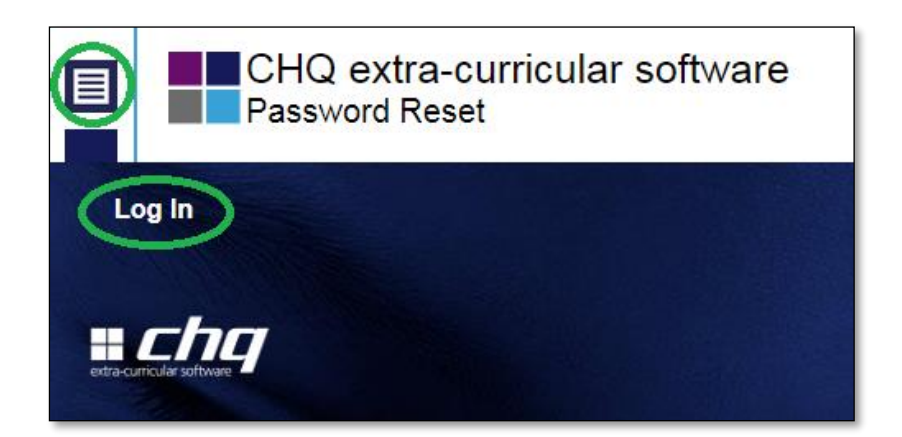

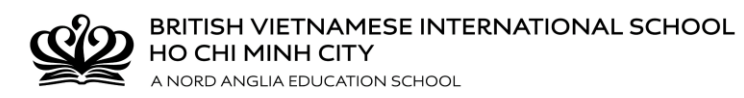

\*\*\*CẢM ƠN QUÝ PHỤ HUYNH ĐÃ THỰC HIỆN THEO HƯỚNG DẪN CỦA CHQ\*\*\*